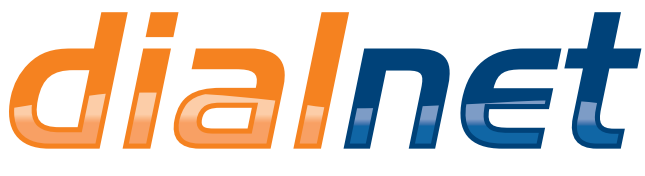

## niedościgniony domowy Internet

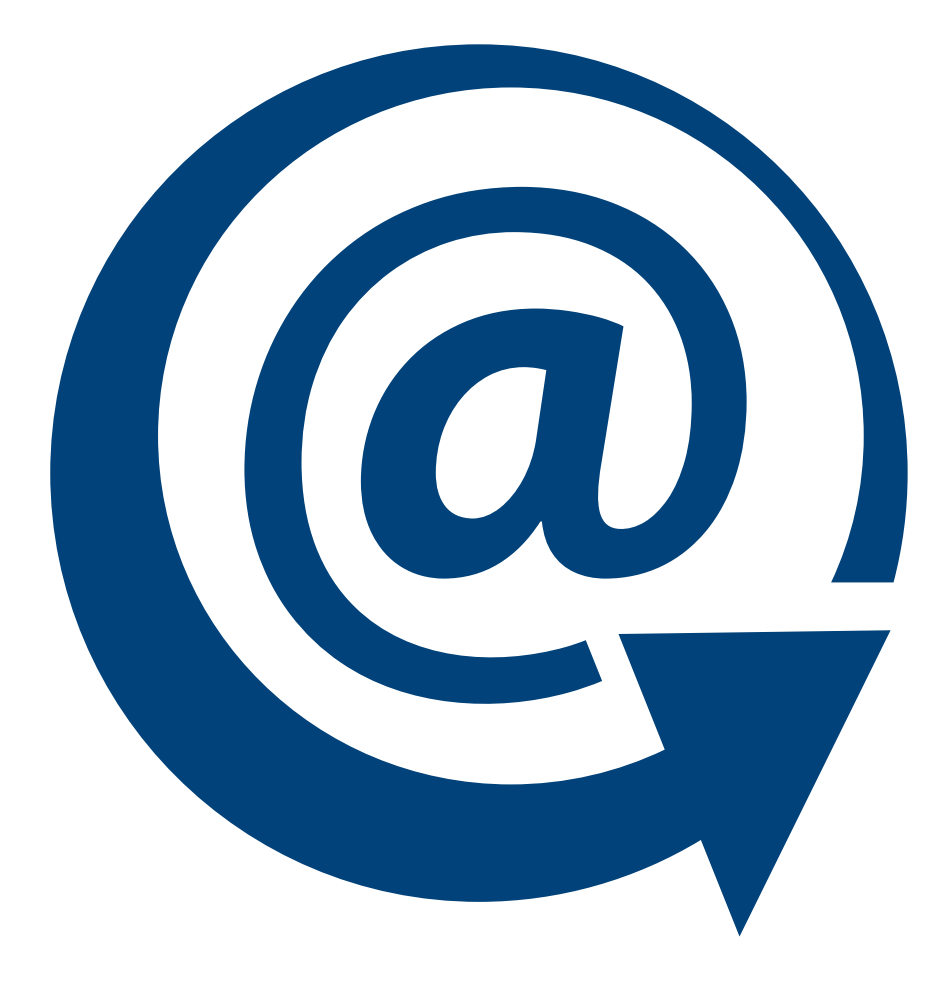

# 801 700 700 dialog.pl

INSTRUKCJA OBSŁUGI

Niniejsza instrukcja zawiera podstawowe informacje z zakresu obsługi i konfiguracji modemu. Aktualizacje instrukcji dostępne są do pobrania na stronie dialog.pl

# Środki ostrożności

W celu zapewnienia bezpieczeństwa użytkowania modemu InnBox V50 należy przestrzegać następujących zasad:

- Przed rozpoczęciem instalacji należy bezwzględnie zapoznać się z instrukcją użytkownika dołączoną do zestawu instalacyjnego,
- —o Urządzenie przeznaczone jest tylko do użytku w pomieszczeniach osłoniętych, w temperaturze od 5 °C do 40 °C,
- Nie należy wystawiać urządzenia na bezpośrednie działanie promieni słonecznych lub innych źródeł ciepła,
- Nie należy używać urządzenia w pomieszczeniach zakurzonych, mokrych a także w pomieszczeniach o podwyższonym ryzyku wybuchu,
- -- Należy chronić urządzenie przed wilgocią,
- Urządzenie należy umieszczać z dala od źródeł promieniowania elektromagnetycznego (np. kuchenki mikrofalowej), które mogą powodować niewłaściwą pracę modemu,
- Nie należy otwierać obudowy modemu lub próbować naprawiać go samodzielnie. Urządzenie może być naprawiane wyłącznie przez wykwalifikowany i autoryzowany personel,
- Należy używać wyłącznie zasilacza dostarczonego w zestawie instalacyjnym. Użycie innego zasilacza może spowodować uszkodzenie modemu,
- Modem należy umieścić na stabilnej powierzchni lub przymocować do ściany,
- Przed przenoszeniem modemu należy pamiętać o odłączeniu zasilacza,
- Zawsze należy trzymać urządzenie z dala od dzieci,
- Nie wolno używać urządzenia, gdy kabel lub wtyczka są uszkodzone.

## Zestaw instalacyjny InnBox V50

Zestaw instalacyjny InnBox V50 umożliwia podłączenie komputera do sieci Internet w technologii VDSL2.

#### Zestaw instalacyjny zawiera następujące elementy:

- --- modem InnBox V50,
- ---- zasilacz modemu,
- kabel RJ-45 (szersza wtyczka sieciowy),
- 2 x kabel RJ-11 (węższa wtyczka telefoniczny),
- —o rozdzielzcz sygnału.

# Wygląd urządzenia

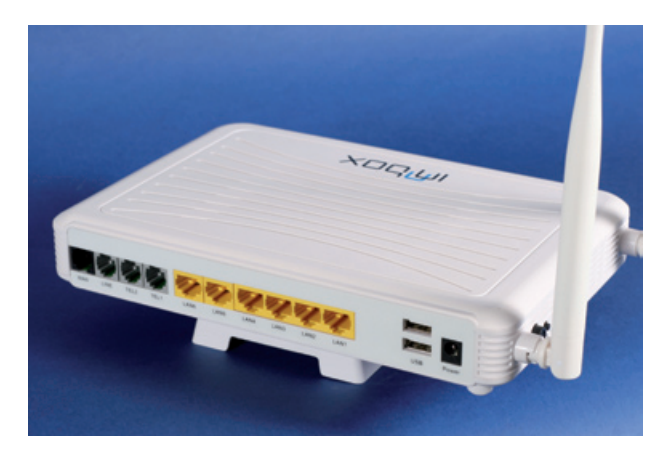

## Panel przedni

Diody LED znajdujące się na przednim panelu informują o stanie zasilania i połączenia.

|       |     | ~   |      | ~ | ~ | ~ | ~ | ~ |      | ~   | ~    |      | ~    |       |       |
|-------|-----|-----|------|---|---|---|---|---|------|-----|------|------|------|-------|-------|
| POWER | DSL | PPP | LAN1 | 2 | 3 | 4 | 5 | 6 | WLAN | WPS | USB1 | USB2 | LINE | TELE1 | TELE2 |

| Nazwa     | Stan                                                | Opis                                                                                                    |
|-----------|-----------------------------------------------------|----------------------------------------------------------------------------------------------------|
| POWER     | Dioda świecąca<br>Dioda mrugająca<br>Dioda zgaszona | Urządzenie włączone w trybie pracy<br>Aktualizacja oprogramowania<br>Urządzenia wyłączone                                                                                       |
| DSL       | Dioda świecąca<br>Dioda mrugająca<br>Dioda zgaszona | Linia zsynchronizowana<br>Synchronizacja linii<br>Urządzenia wyłączone                                                                                                    |
| PPP       | Dioda świecąca<br>Dioda mrugająca<br>Dioda zgaszona | Nawiązane połączenie PPP<br>Nawiązane połączenie PPP, transmisja w toku<br>Brak połączenie PPP                                                                                  |
| LAN1 LAN6 | Dioda świecąca<br>Dioda mrugająca<br>Dioda zgaszona | Komputer lub inne urządzenie podłączone do interfejsu LAN<br>Urządzenie podłączone do interfejsu LAN, transmisja w toku<br>Brak podłączonych urządzeń do interfejsów LAN modemu |
| WLAN      | Dioda świecąca<br>Dioda mrugająca<br>Dioda zgaszona | Włączona funkcja sieci bezprzewodowej<br>Włączona funkcja sieci bezprzewodowej, transmisja w toku<br>Wyłączona funkcja sieci bezprzewodowej                                     |
| WPS       | Dioda świecąca<br>Dioda mrugająca<br>Dioda zgaszona | Włączona funkcja WPS<br>Negocjacja WPS w toku<br>Wyłączona funkcja WPS                                                                                                    |
| USB1/USB2 | Dioda świecąca<br>Dioda mrugająca<br>Dioda zgaszona | Urządzenie USB podłączone i zainstalowane<br>Transfer danych z/do urządzenia USB<br>Brak podłączonych urządzeń USB                                                              |
| LINE      | Dioda zgaszona                                      | nieużywane w obecnie świadczonych usługach Telefonii DIALOG                                                                                                    |
| TEL1/TEL2 | Dioda zgaszona                                      | nieużywane w obecnie świadczonych usługach Telefonii DIALOG                                                                                                    |

## Panel tylny

Na panelu tylnym znajdują się gniazda służące do podłączenia zasilania oraz do podłączenia modemu do sieci.

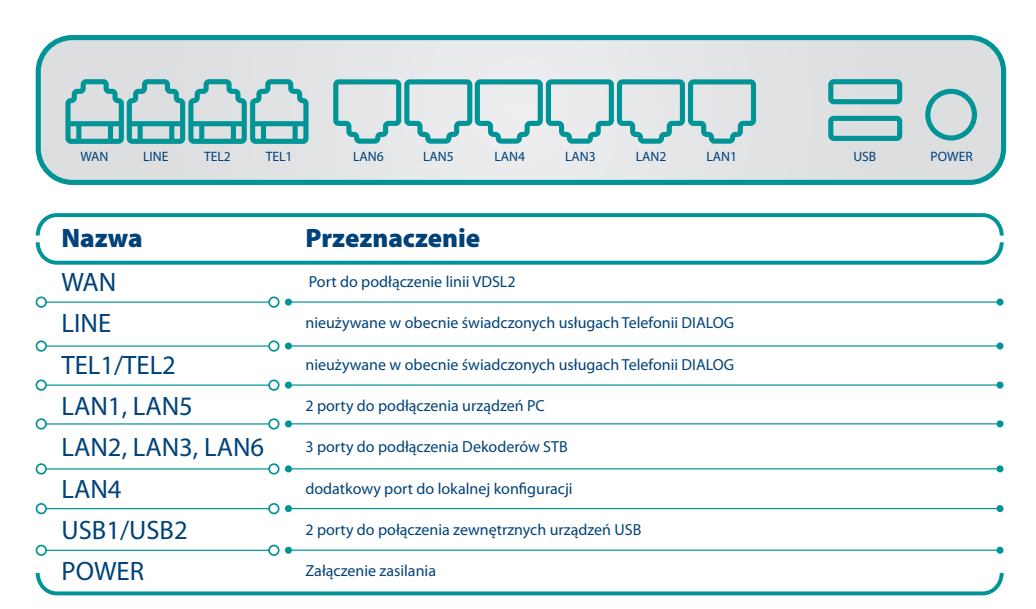

## Panel boczny

Na panelu tylnym znajdują się przyciski do sterowania wybranymi funkcjami modemu.

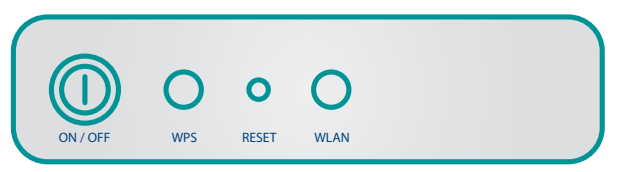

| Nazwa    | Przeznaczenie                                                                                                    |
|----------|----------------------------------------------------------------------------------------------------|
| ON / OFF | Przycisk włączający i wyłączający urządzenie InnBox V50 R2. Włączenie urządzenia następuje<br>przez wciśnięcie przycisku. |
| WPS      | Przycisk włączający/wyłączający funkcję WPS                                                                               |
| RESET    | Wciśnięcie przycisku reset powoduje przywrócenie ustawień fabrycznych modemu Innbox V50 R2.                               |
| WLAN     | Przycisk włączający/wyłączający funkcję sieci bezprzewodowej.                                                             |

# Instalacja sprzętu

Po wypakowaniu wszystkich elementów z pudełka przystępujemy do podłączenia zestawu do komputera.

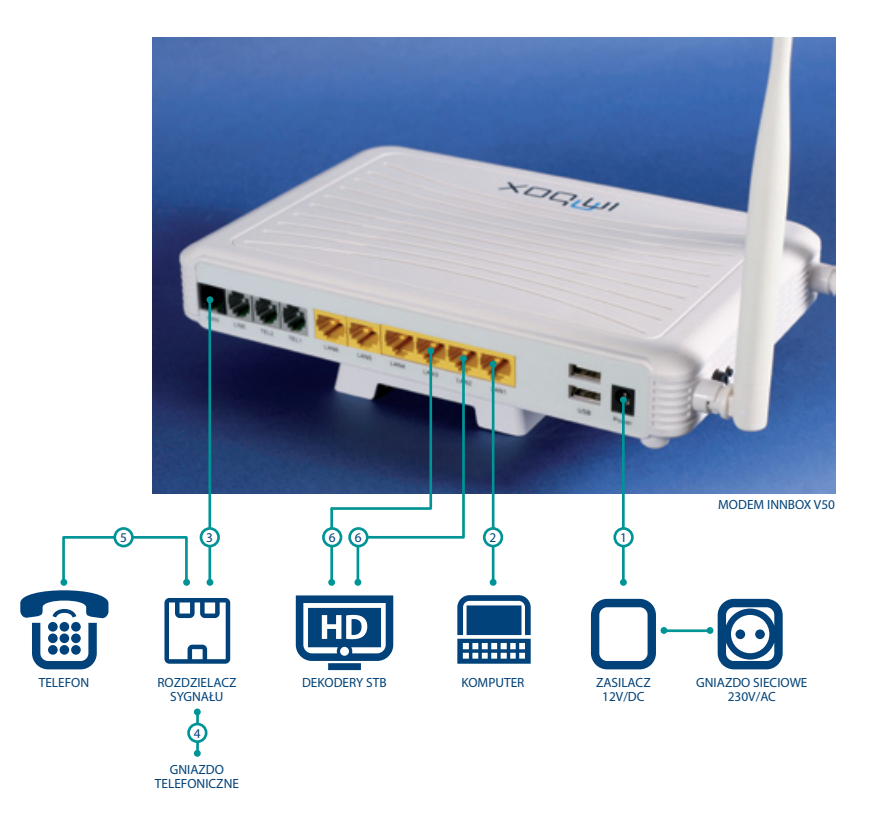

- 1. Podłączamy wtyczkę zasilacza do złącza 12VDC w modemie, a zasilacz do gniazda sieciowego.
- Używając kabla RJ45 (szersza wtyczka) łączymy modem 2. (gniazdo oznaczone LAN1 lub LÁN5) z karta sieciowa komputera.
- 3. Używając kabla RJ-11 (węższa wtyczka) łączymy modem (gniazdo oznaczone WAN) z rozdzielaczem sygnału.
- Odłączamy telefon z gniazda telefonicznego. 4. Włączamy rozdzielacz sygnału do gniazda telefonicznego.
- Podłaczamy telefon do rozdzielacza sygnału. 5.

6

6. Podłączamy Dekodery STB do portu LAN2 lub LAN3. Szczegółowy opis podłączenia usługi telewizyjnej DIALOGmedia znajdziesz w instrukcji samoinstalacji zestawu DIALOGmedia.

# Łączenie z Internetem – konfiguracja komputera

Po zainstalowaniu modemu możemy przystąpić do konfiguracji połączenia internetowego na komputerze.

#### Minimalne Wymagania:

- system operacyjny WINDOWS 98SE/ME/NT/2000/XP/VISTA/7
   poprawnie zainstalowana karta sieciowa ETHERNET 10/100/1000 BASE-T
   przeglądarka MICROSOFT INTERNET EXPLORER, CHROME, MOZILLA FIREFOX
- zalecene nainowsze aktualizacie systemu operacyjnego

Poniżej został opisany sposób nawiązywania połączenia z Internetem poprzez użycie kreatora dostepnego w systemach operacyjnych WINDOWS 7/Vista/XP.

Kreator **Połącz z Internetem** prowadzi użytkownika przez poszczególne etapy konfiguracji połaczenia internetowego protokołem PPPoE (Point-to-Point Protocol over Ethernet).

#### WINDOWS 7

1. Otwieramy kreatora Połącz z Internetem, klikając przycisk Start, a następnie polecenie Panel sterowania.

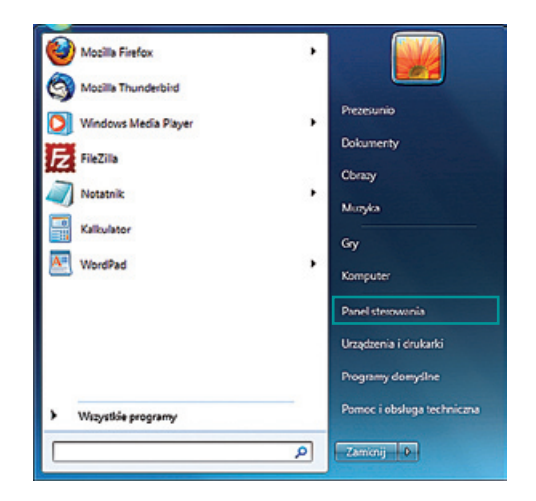

4. Następnie wybieramy Skonfiguruj nowe połączenie lub nową sieć

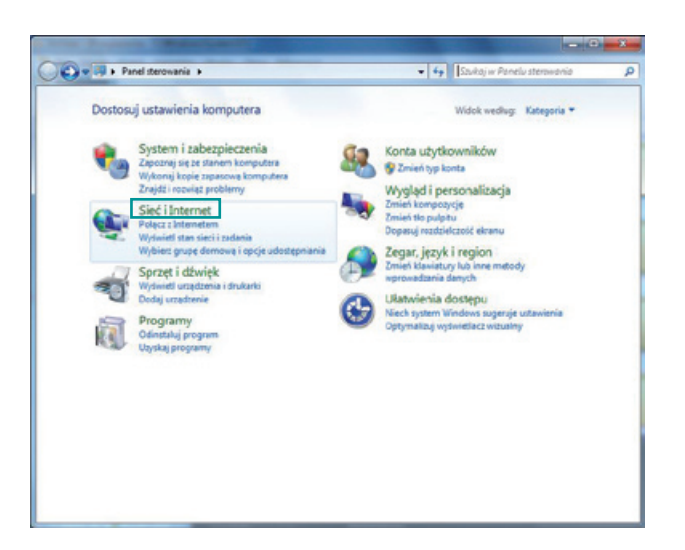

| W W Sec lintemet                                                                                                    | Centrum sec i docatepmena                                                                                                    |
|----------------------------------------------------------------------------------------------------|----------------------------------------------------------------------------------------------------|
| Soona glowna Panelu<br>sterowania<br>Zmieto katerienia katu,<br>sincienti<br>Zmieti zawansowane<br>ustawienia udostępniania | Wyświeti podstawowe informacje o sieci i skonfiguruj połączenia       Wyświeti podstawowe informacje o sieci i skonfiguruj połączenia       Wyświeti podstawowe informacje o sieci i skonfiguruj połączenia       Wyświeti podstawowe informacje o sieci i skonfiguruj połączenia       Wyświeti podstawowe informacje o sieci i skonfiguruj połączenia       Wyświeti podstawowe informacje o sieci i skonfiguruj połączenia       Wyświeti podstawowe informacje o sieci i skonfiguruj połączenia       Wyświeti podstawowe informacje o sieci i skonfiguruj połączenia:       Połączenie i skonfiguruj połączenia |
|                                                                                                    | Zmeniane ustanies lieciowych                                                                                                    |
|                                                                                                    | Połącz z siecią<br>Połącz lub posownie połącz z siecię bezprzewodową, przewodową, telefoniczną lub za<br>pośradnictwem połączenia VPN.                                                                                                    |
|                                                                                                    | . Wybierz grupę domową i opcję udostępniania                                                                                                    |
|                                                                                                    | Uzyskaj dostep do plików i dukarek znajdujecych się na innych komputerach w sięci lub<br>zmień ustawienia udostępniania.                                                                                                    |
| Zobacztez                                                                                                    | Rozvięzywanie problemów                                                                                                    |
| Grupe domone                                                                                                    | Zdiagnozuj i rozwiąt problemy z siecią lub uzyskaj informacje na temat rozwiązywania                                                                                                    |
| Opcje internetowe                                                                                                    | provertieve.                                                                                                    |
| Zapora systemu Windows                                                                                                    |                                                                                                    |

3. Wybieramy opcję **Centrum sieci udostępnianie**.

8

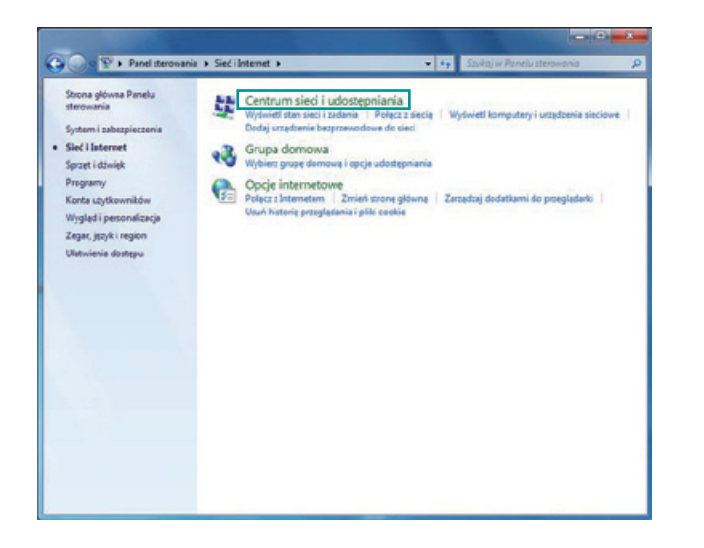

5. Klikamy na pierwszą opcje – Połącz z Internetem

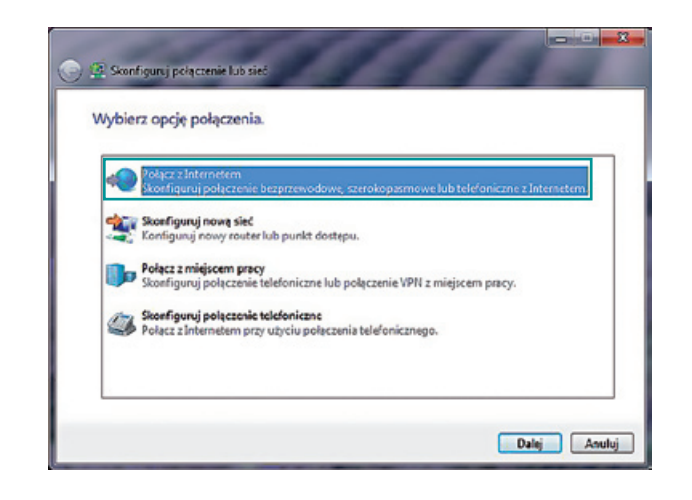

6. Jeżeli komputer jest połączony z inną siecią możliwe jest pojawienie się widocznego poniżej komunikatu. Niezależnie od niego tworzymy połączenie – klikając opcję **Mimo to skonfiguruj nowe połączenie**.

8. Wpisując hasło, możemy zaznaczyć pole **Pokaż znaki**, dzięki czemu będziemy mogli upewnić się co do poprawności wpisania hasła. Dzięki zaznaczeniu opcji **Zezwalaj innym osobom na korzystanie z tego połączenia**, z tego połączenia internetowego będą mogły korzystać także osoby używające innych profili na tym komputerze. Klikamy **Połącz**.

| 🚱 🕫 Poląt | zz internetem                       |        |
|-----------|-------------------------------------|--------|
| Masz j    | uż połączenie z Internetem.         |        |
|           | i 🙆                                 |        |
|           |                                     |        |
|           | Przeglądaj Internet teraz           |        |
|           | Mimo to skonfiguruj nowe polączenie |        |
|           |                                     |        |
|           |                                     | Anuluj |

|                                  | Lux Balance at                                                |
|----------------------------------|---------------------------------------------------------------|
| Nazwa uzytkownika:               | resolutiones pr                                               |
| Haslo:                           | •••••                                                         |
|                                  | Pogaz znaki                                                   |
|                                  | Zapamiętaj to hasło                                           |
| Nazwa polączenia:                | DIALOG                                                        |
|                                  |                                                               |
| 😵 🔽 Zezwalaj innym o             | sobom na korzystanie z tego połączenia                        |
| Ta opcja zezwala i<br>nolaczenia | Sowolnej osobie z dostępem do tego komputera na używanie tego |

7. Z możliwych rodzajów połączeń wybieramy **Połączenie szerokopasmowe (PPPoE)** 

| ) 🤹 Poląc | zzinterneten                                                                                                    |        |
|-----------|----------------------------------------------------------------------------------------------------|--------|
| Jak cho   | nsz się łączyć?                                                                                                    |        |
| *         | Połączenie szerokopasmowe (PPPoE)<br>Połącz przy użyciu moderna DSL lub kablowego wymagającego nazwy użytkown<br>hasła. | alka i |
|           |                                                                                                    |        |
|           |                                                                                                    |        |
| Pomd      | każ opcje połączeń, do utywania których ten komputer nie jest skonfigurowany<br><u>a mi wykrać</u>                      |        |
|           |                                                                                                    | Anuluj |

9. Jeżeli z jakiś powodów, system nie mógł się połączyć, zobaczymy monit **Połączenie nie powiodło się**. W takim przypadku klikamy **Mimo to skonfiguruj połączenie**.

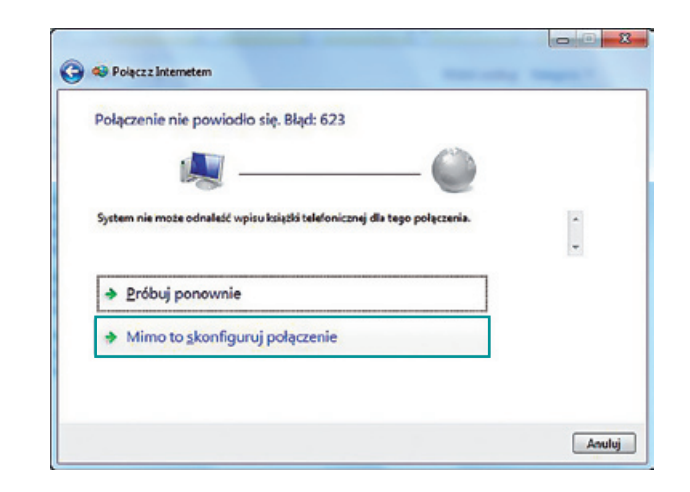

10. Po utworzeniu połączenia przechodzimy do widoku **Centrum sieci i udostępniania** (krok od 1 do 4), i klikamy **Zmień ustawienia karty sieciowej**.

12. Po dwukrotnym kliknięciu na tę ikonę, pojawi się okienko w którym ponownie wpisujemy login i hasło. Możemy również zaznaczyć opcję Zapisz tę nazwę użytkownika i hasło dla następujących użytkowników – Dowolny użytkownik tego komputera. Klikamy Połącz. Po kliknięciu przycisku Połącz pokaże nam się okienko z informacją o stanie.

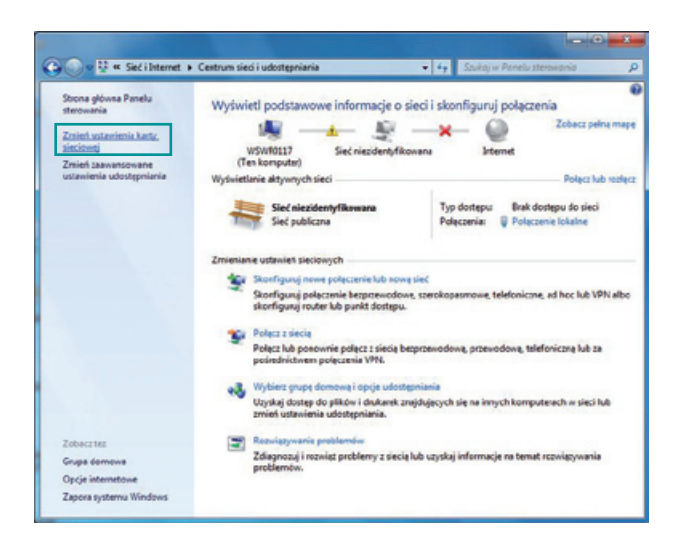

11. W celu utworzenia skrótu na pulpicie nowego połączenia klikamy na ikonę połączenia szerokopasmowego i przeciągamy ją na pulpit.

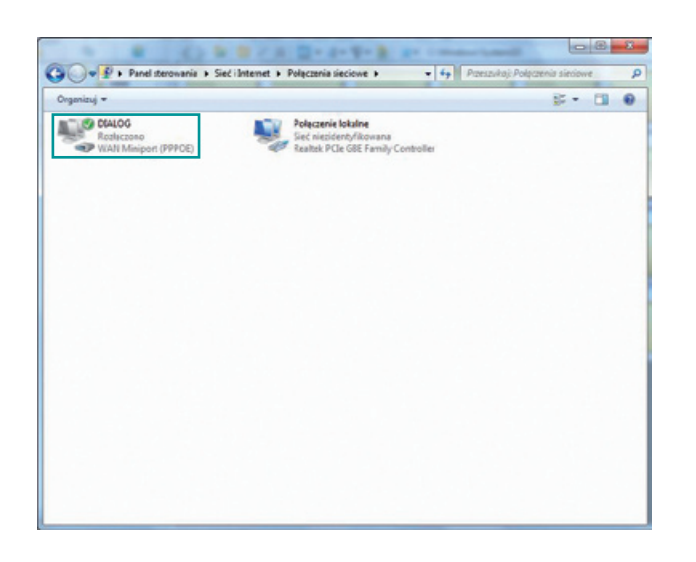

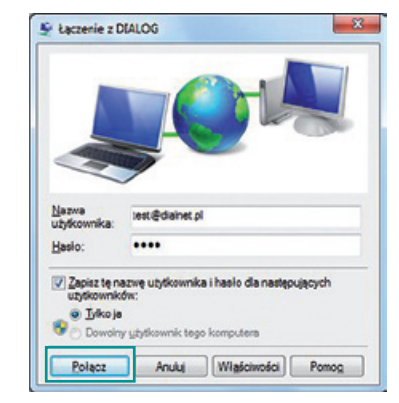

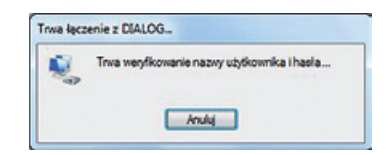

- 13. Jeśli nazwa użytkownika i hasło zostały wpisane poprawnie powinniśmy nawiązać połączenie z Internetem.
- 14. Po utworzeniu połączenia ustawiamy poziom zabezpieczeń, poprzez wybór odpowiedniej lokalizacji komputera w sieci, np. **Sieć publiczna**.

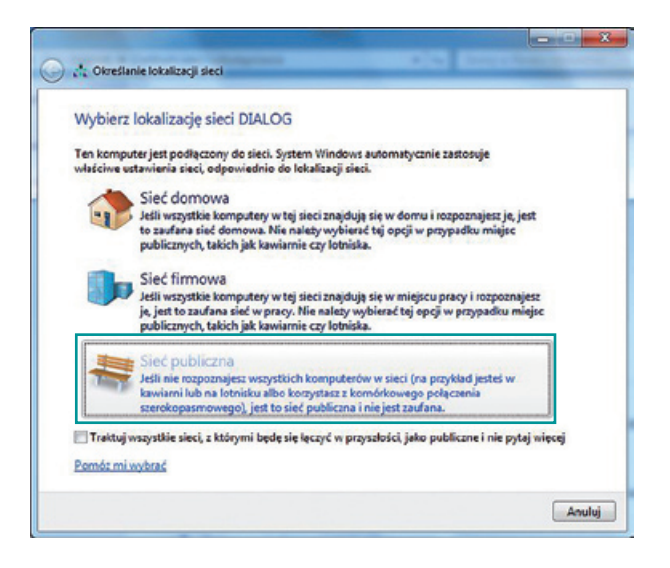

13

15. Po wykonaniu polecenia pojawi się poniższe potwierdzenie.

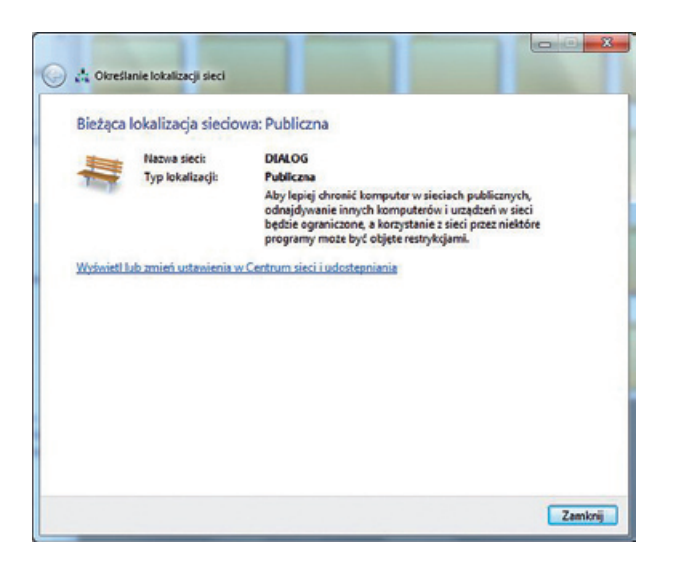

Koniec konfiguracji połączenia internetowego w systemie operacyjnym WINDOWS 7.

## **WINDOWS VISTA**

1. Otwieramy kreatora Połącz z Internetem, klikając przycisk **Start**, a następnie polecenie **Panel sterowania** 

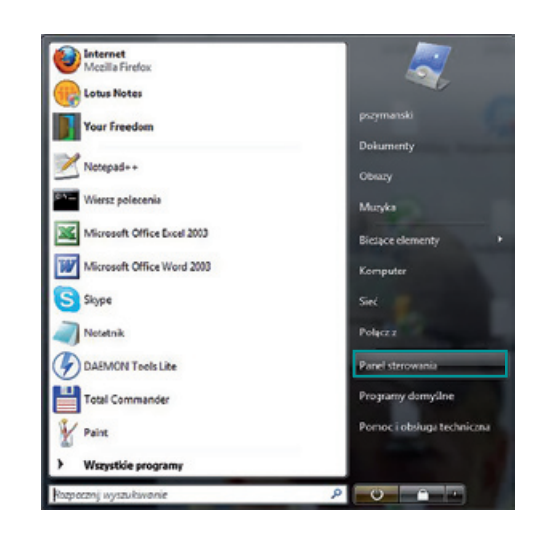

2. Wybieramy opcję **Sieć i Internet**.

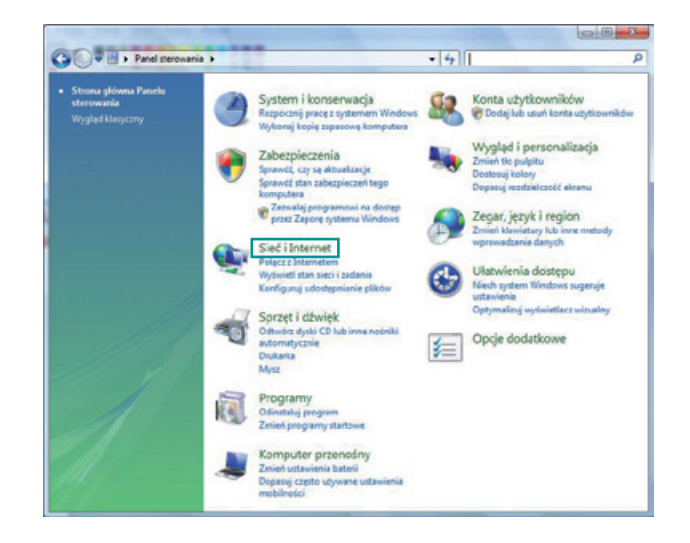

#### 3. Wybieramy opcję Centrum sieci udostępniania.

5. Wybieramy opcję **Połącz z Internetem** i klikamy **Dalej** 

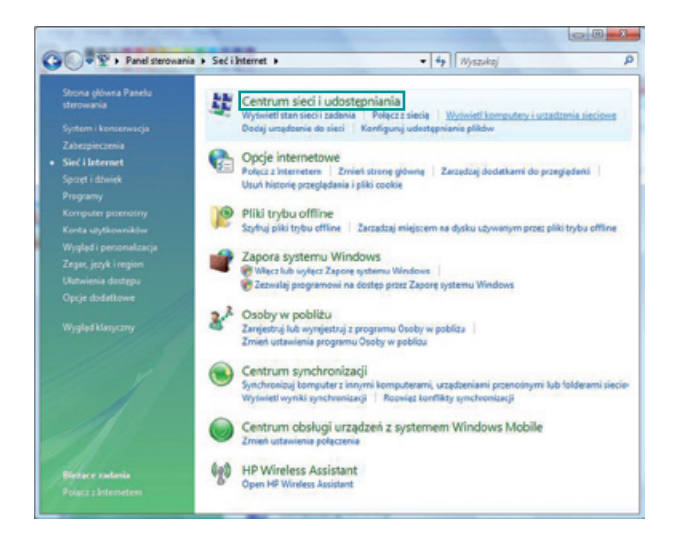

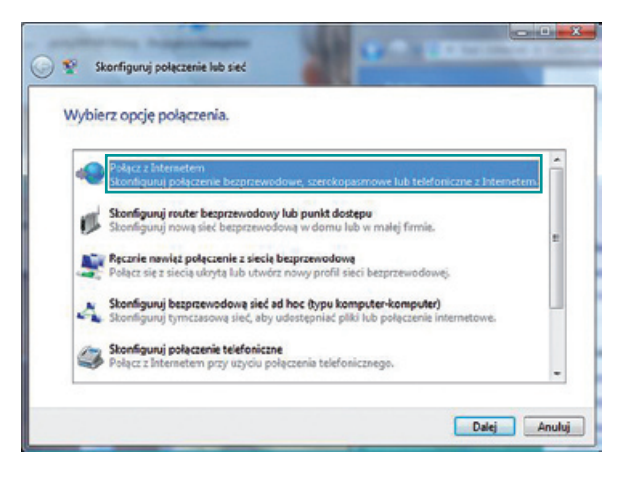

4. Następnie wybieramy **Skonfiguruj połączenie lub sieć**.

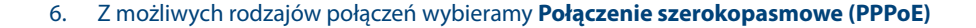

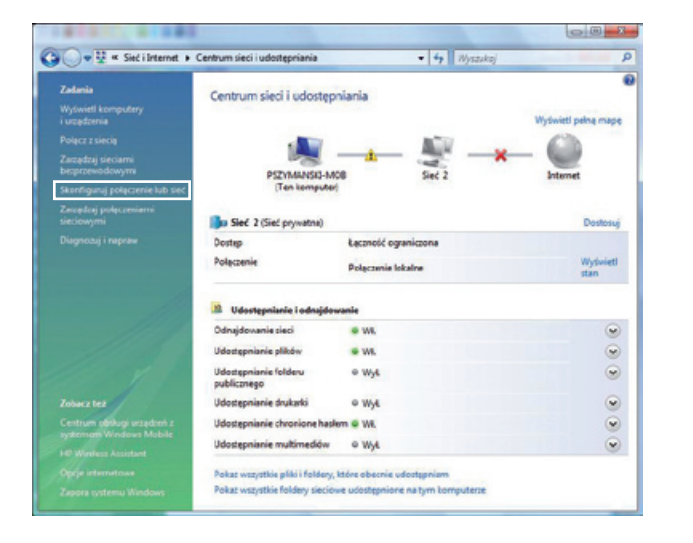

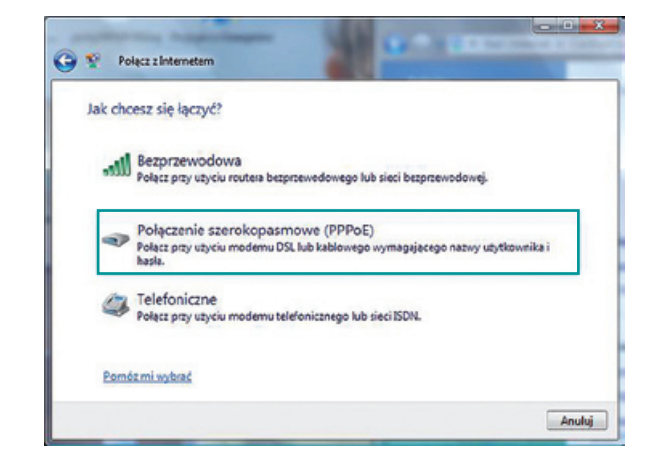

- 7. Wpisując hasło, możemy zaznaczyć pole Pokaż znaki, dzięki czemu będziemy mogli upewnić się co do poprawności wpisania hasła. Dzięki zaznaczeniu opcji Zezwalaj innym osobom na korzystanie z tego połączenia, z tego połączenia internetowego będą mogły korzystać także osoby używające innych profili na tym komputerze. Klikamy Połącz.
- 9. Następnie pojawi się okno służące do ustawiania poziomu zabezpieczeń. Tutaj możemy wybrać **Dom**, **Pracę** lub **Lokalizację publiczną**.

| wpisz informacje uz | yskane od usługodawcy internetowego (LSP)                     |    |
|---------------------|---------------------------------------------------------------|----|
| Naziwa użytkownika: | test@dialnet.pl                                               |    |
| Hasio:              | ••••                                                          |    |
|                     | Pokat znaki                                                   | ٠. |
|                     | 🕜 Zapamiętaj to hasło                                         |    |
| Nazwa połęczenia:   | DIALOG                                                        |    |
|                     |                                                               |    |
| R Zepyalai innym os | ebom na korzystanie z teop polaczenia                         |    |
| Ta opcja zezwala d  | lowolnej osobie z dostępem do tego komputera na używanie tego |    |

8. Po kliknięciu **Połącz** następuje rejestrowanie komputera w sieci, co może potrwać ok. 20 sekund. Proces łączenia jest potwierdzany poniższym monitem. Teraz możemy kliknąć **Przeglądaj Internet teraz**, co spowoduje uruchomienie się przeglądarki internetowej.

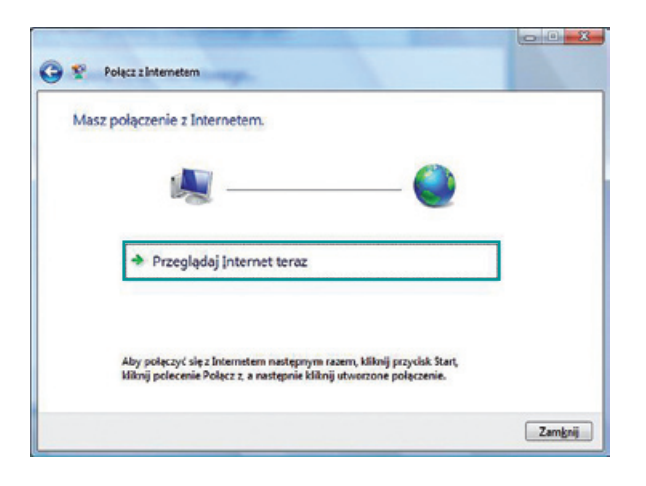

| vybierz<br>stem Wir | IOKAIIZACJĘ SIECI DIALUCS<br>idows automatycznie zastosuje poprawne ustawienia sieci dostosowane do                                                                                                    |
|---------------------|----------------------------------------------------------------------------------------------------|
|                     | peren<br>Dom<br>Vybliez te opcję w przypadku domu lub podcbnego miejsca. Twój komputer<br>będzie wykrywalny orsz widoczne będę inne komputery i urządzenia.                                                                                |
| D,                  | Praca<br>Výbliez te opcje v przypadku miejsca pracy lub podobnego miejsca. Twój<br>komputer będzie wykrywalny oraz widoczne będą inne komputery i urządzenia.                                                                              |
| 4                   | Lokalizacja publiczna<br>Wybierz te opcje w przypatku portów lotniczych, kawiami lub innych miejsc<br>publicznych albo w przypatku bezpóźredniego połaczenia z Internetem.<br>Odnajdowanie innych komputerow i wrzążete Medzie ograniczne. |

10. Po wyborze lokalizacji zobaczymy poniższe potwierdzenie.

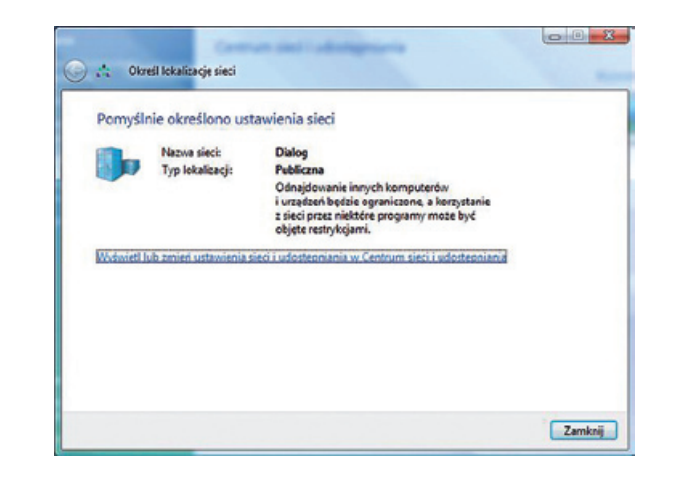

11. W celu utworzenia skrótu na pulpicie nowego połączenia klikamy na ikonę połączenia szerokopasmowego i przeciągamy ją na pulpit.

## WINDOWS XP

1. Przechodzimy do zakładki **Start** i otwieramy **Panel sterowania**.

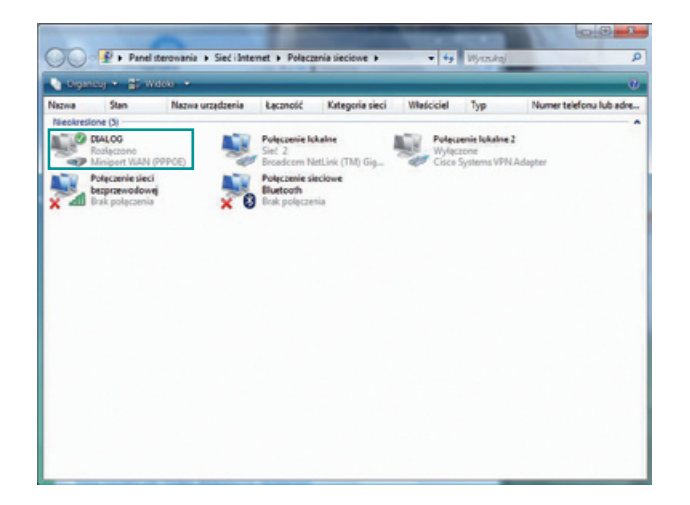

Koniec konfiguracji połączenia internetowego w systemie operacyjnym WINDOWS VISTA.

| Moje bieżące dokumentą<br>Moje obrazy<br>Moja muzyka<br>Wubione<br>Moja Moja komputer |
|---------------------------------------------------------------------------------------|
| Moje obrazy Moja muzyka ☆ Ulubione 1 16/3 komputer                                    |
| 🛃 Moja muzyka<br>😪 Ulubione<br>📢 Mój komputer                                         |
| 🔆 Ulubione<br>📢 Máj komputer                                                          |
| 🗐 Máj komputer                                                                        |
|                                                                                       |
| <b>1</b>                                                                              |
| Panel sterowana                                                                       |
| th ustawienia domysine                                                                |
| Polącz z                                                                              |
| G Drukarki i Fakay                                                                    |
| Pomoc i obsługa techniczna                                                            |
| D Wyszskaj                                                                            |
| Uruchom                                                                               |
| pomoc techniczna HP                                                                   |
|                                                                                       |

2. Następnie przechodzimy do **Połączeń sieciowych i internetowych**.

| See Or Panel starowaria           |                                  | M 2                                          |
|-----------------------------------|----------------------------------|----------------------------------------------|
| Przełącz do widelu                | Wybierz kategorię                |                                              |
| Zobacz też 🖇                      | Wygląd i kompozycje              | Drukaski i inny sprzęt                       |
| S Windows Updata                  | Połączenia sieciowe i internetow | ec 🧧 🤶 Kenta utytkowników                    |
| o Inne opcje Panelu<br>sterovanje | Dedaj kê usurî programy          | Deta, godirina, jizzyk i opcje<br>regionalne |
|                                   | Diwicki, mawa iurzedzenia aad    | o 🔥 Opcje slatvień dostępu                   |
|                                   | 🕘 wydajsość i konserwacja        | Eestrum zabezpieczeń                         |

5. Po wyborze polecenia **Utwórz nowe połączenie** powinno pojawić się nam okienko **Kreatora nowego połączenia**, który przeprowadzi nas przez proces konfiguracji.

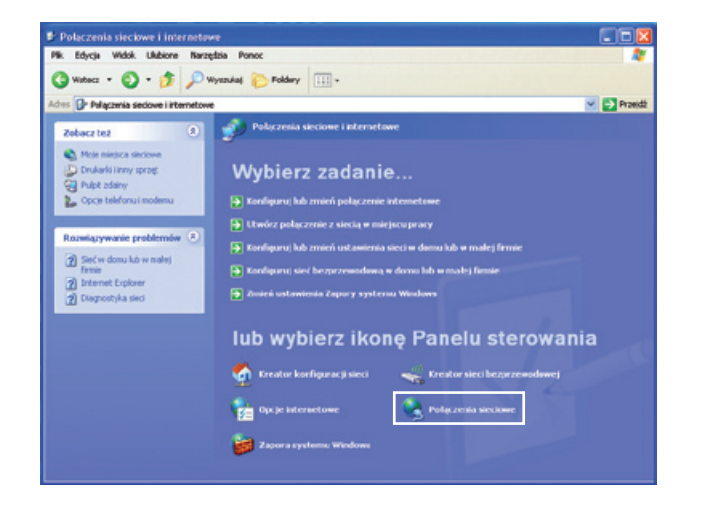

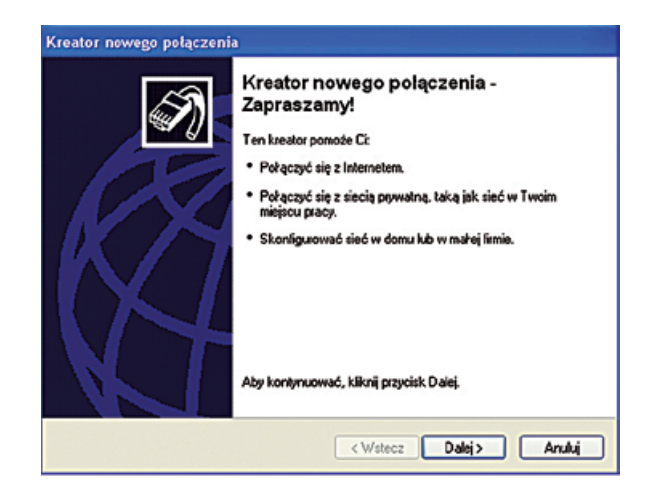

4. Z menu Zadania sieciowe wybieramy Utwórz nowe połączenie.

6. Po przyciśnięciu **Dalej** przechodzimy do okienka, w którym wybieramy **Połącz z Internetem** i zatwierdzamy przyciskiem **Dalej**.

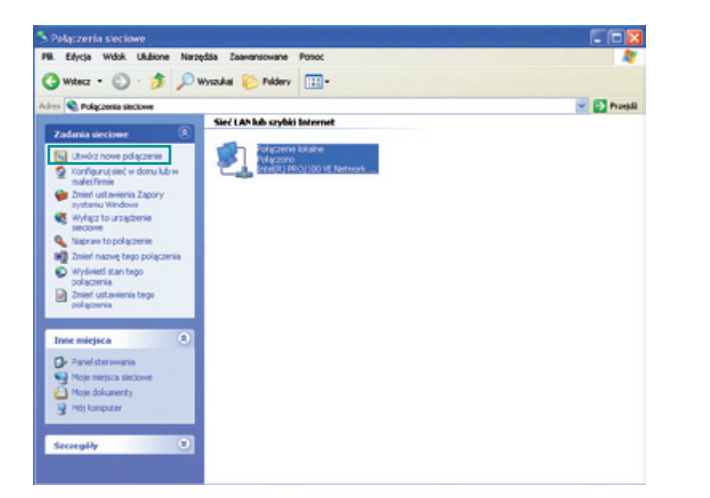

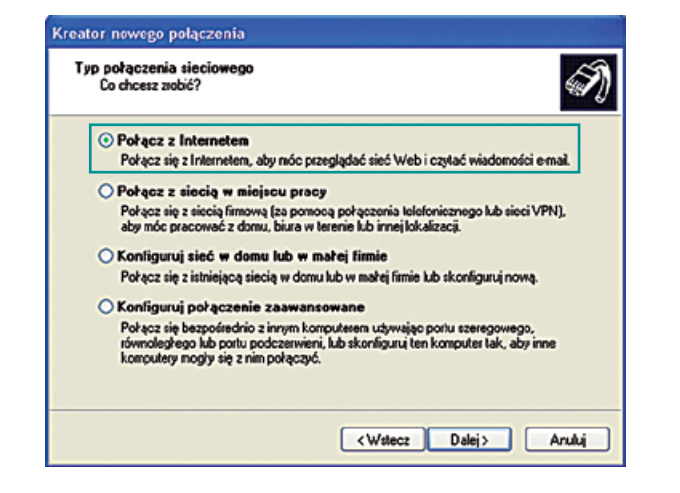

9. Wpisujemy nazwę połączenia internetowego (np. Dialog) i klikamy przycisk Dalej.

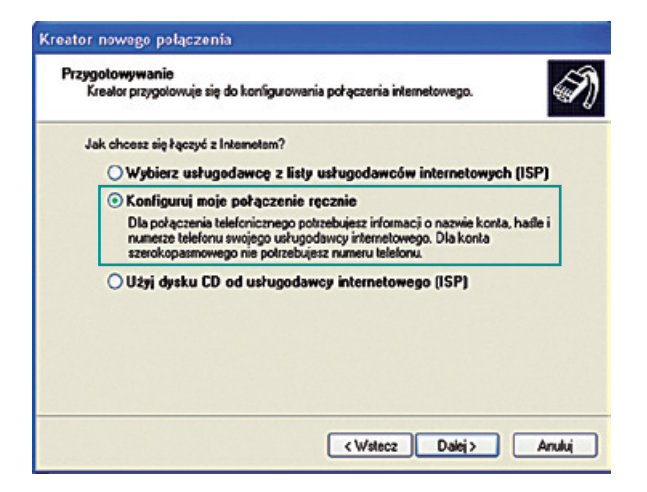

| Nazwa połączenia<br>Jak nazywa się usł | uga, która zapewnia Ci połączenie internetowe? | 4 |
|----------------------------------------|------------------------------------------------|---|
| W poniższym polu w                     | pisz nazwę usługodawcy internetowego (ISP).    |   |
| Nazwa usługodawo                       | y internetowego                                |   |
| Dialog                                 |                                                |   |
|                                        |                                                |   |
|                                        |                                                |   |

- 8. Wybieramy typ łącza internetowego zaznaczając opcję **Połącz używając połączenia szero**kopasmowego, wymagającego nazwy użytkownika i hasła i klikamy przycisk Dalej.
- 10. Wpisujemy nazwę użytkownika i hasło, następnie potwierdzamy hasło i klikamy przycisk **Dalej**.

| Kreator nowego połączenia                                                                                                    |
|----------------------------------------------------------------------------------------------------|
| Połączenie internetowe<br>Jak chosz się łączyć z Interneten?                                                                                                    |
| Potącz używając modemu telefonicznego<br>Ten typ potączenia wykorzystuje modem i zwyktą linię telefoniczną lub linię<br>telefoniczną 150N.                                                                                                    |
| Ordącz używając połączenia szerokopasmowego, wymagającego nazwy<br>użytkownika i hasta<br>To jest bardzo szybkie połączenie, wykorzysłujące sieć DSL lub modem kablowy.<br>Usługodawce internetowy mówiąc o tym typie połączenia może używać skrótu<br>PPPoE. |
| O Połącz używając połączenia szerokopasmowego, które zawsze jest włąc<br>To jest bardzo szybkie połączenie, wykozystujące modem kablowy, sieć DSL lub<br>sieć lokalną LAN, Jest ono zawsze aktywne i nie wymaga rejestrowania od<br>użytkownika.              |
| <wstecz delej=""> Aruluj</wstecz>                                                                                                    |

| Wpisz nazwę konta u<br>informacje i przechow<br>konta lub jego hasta, | sługodawcy internetowego (ISP) i jego hasło, a następnie zanoluj te<br>w je w bezpiecznym miejscu. (Jeśli nie paniętasz nazwy istniejącego<br>skontaktuj się ze swoim usługodawcą internetowym.) |  |  |  |
|-----------------------------------------------------------------------|----------------------------------------------------------------------------------------------------|--|--|--|
| Nazwa użytkownika:                                                    | RLWW2628939@dialnet.pl                                                                                                    |  |  |  |
| Hasho:                                                                |                                                                                                    |  |  |  |
| Potwierdź hasto:                                                      | •••••                                                                                                    |  |  |  |
| Użyj tej nazwy ko<br>tego komputera                                   | nta i tego hasła, kiedy z Internetem łączy się dowolny użytkownik                                                                                                    |  |  |  |
| Uczyń to połącze                                                      | nie domyślnym połączeniem internetowym                                                                                                    |  |  |  |

#### 11. Dodajemy skrót połączenia na pulpit i kończymy pracę Kreatora.

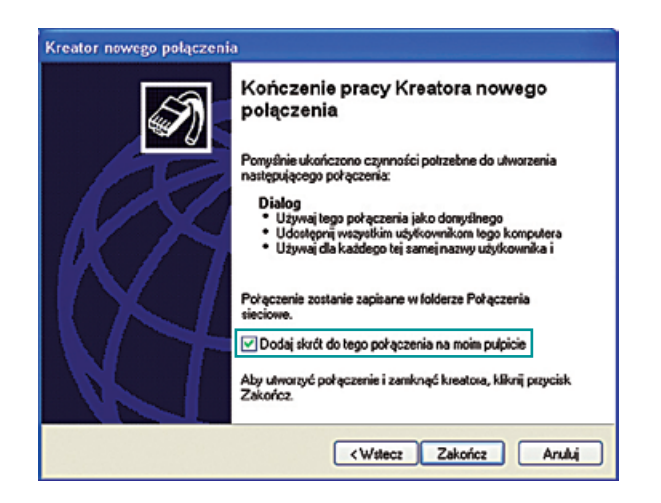

 Przechodzimy na pulpit i klikamy ikonę połączenia internetowego "Dialog". Jeśli nazwa użytkownika i hasło zostały wpisane poprawnie powinniśmy nawiązać połączenie z Internetem.

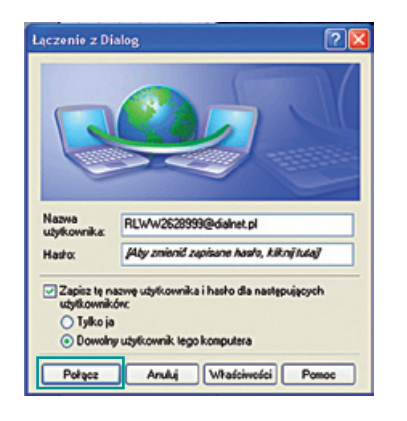

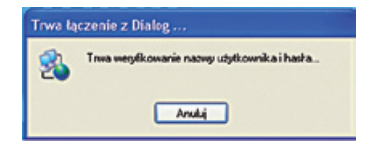

# Jeśli Internet nie jest dostępny

 Jeżeli połączenie z Internetem nie powiedzie się, wyświetlany jest numer błędu na ekranie komputera. W poniższej tabeli zestawiono podstawowe numery błędów z przyczynami ich powstania i propozycją działań naprawczych.

| Numer błędu Przyczyna |                                                                                                    | Opis działania                                                                                                    |  |  |
|-----------------------|----------------------------------------------------------------------------------------------------|----------------------------------------------------------------------------------------------------|--|--|
| 678 lub 769           | 1. Wyłączone zostało połączenie sieciowe lub<br>2. Kabel sieciowy jest odłączony, lub<br>3. Modem został wyłączony. | W pierwszej kolejności należy sprawdzić, czy połączenie<br>sieciowe w systemie Windows zostało włączone. Jeśli<br>połączenie jest włączone a problem nie znika należy upewnić<br>się, że kabel sieciowy jest właściwie podłączony do modemu. |  |  |
| 691                   | Połączenie nie powiodło się ponieważ<br>wpisana nazwa użytkownika lub/i hasła<br>są niepoprawne.                    | Należy ponownie zweryfikować nazwę użytkownika i hasło<br>wpisane podczas konfiguracji połączenia sieciowego                                                                                                    |  |  |
| 633                   | Błąd oznacza problemy ze sterownikiem karty sieciowej                                                               | Należy zainstalować sterowniki karty sieciowej.                                                                                                    |  |  |
| 815                   | Błąd występujący w Windows Vista mogący<br>oznaczać to samo co błędy nr 691, 678<br>lub 769                         | Należy zweryfikować nazwę użytkownika i hasło,<br>jeśli to nie rozwiązało problemu należy sprawdzić,<br>czy połączenie sieciowe zostało włączone a kabel<br>sieciowy podłączony do modemu                                                    |  |  |

- Sprawdź czy świeci się wskaźnik zasilania (POWER), jeśli nie upewnij się, że podłączenie zasilania jest poprawne i że przełącznik zasilania jest włączony.
- Sprawdź czy świeci się wskaźnik LAN1 lub 5, jeśli nie, sprawdź połączenie kabla i karty sieciowej, upewnij się że użyłeś właściwego kabla.
- Sprawdź wskaźnik DSL. Jeśli nie wystąpi jego miganie w przeciągu 3 minut od podłączenia linii VDSL2 do modemu, należy sprawdzić, czy linia została poprawnie podłączona oraz czy modem VDSL2 jest poprawnie użyty. W przypadku wykorzystania wielokrotnego przedłużenia kabla, należy sprawdzić wszystkie połączenia. Jeżeli powyższe elementy są poprawnie zainstalowane i nadal nie występuje świecenie wskaźnika DSL, skontaktuj się z Telecentrum.

W przypadku, gdy nie występują problemy wyszczególnione powyżej, połączenie oraz modem powinny funkcjonować poprawnie.

Koniec konfiguracji połączenia internetowego w systemie operacyjnym WINDOWS XP.

#### c) Wybieramy Połączenia sieciowe.

# Informacje o interfejsie sieciowym

### Logowanie do systemu zarządzania modemu innBox V50:

- 1. Podłączamy kabel sieciowy do jednego z portów LAN1, LAN4, LAN5
- 2. We właściwościach połączenia sieciowego włączamy opcję automatycznego uzyskiwania adresu IP,
- a) Przechodzimy do zakładki Start i otwieramy Panel sterowania.

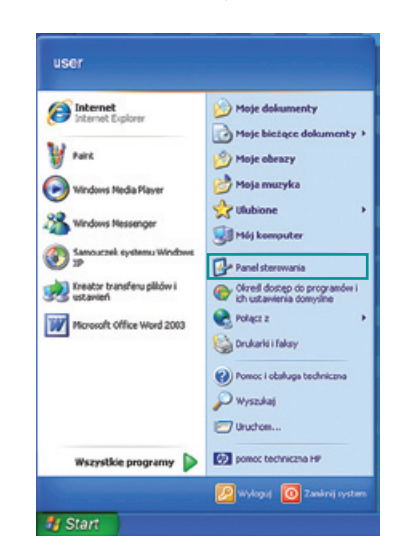

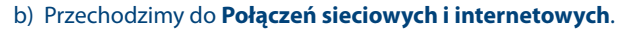

28

| P. Danel starowania                                                                                           |                                   |                                            |
|----------------------------------------------------------------------------------------------------|-----------------------------------|--------------------------------------------|
| Pik Edycja Wdok Ulubione Narzędz                                                                              | ia Pomoc                          | *                                          |
| 3 WR #2 - 5 - 3 Dwy                                                                                           | szukaj 🌔 Feldery 📖 +              |                                            |
| Adres Dr Panel starowania                                                                                     |                                   | 💌 💽 Przejźź                                |
| Panel sterowania (8)                                                                                          | Wybierz kategorię                 |                                            |
| Televelet ()                                                                                                  | wygląd i kompuzycje               | Drukaski i iany sprzęt                     |
| Windows Updata     Windows Updata     Windows Updata     Windows Updata     Windows Updata     Windows Updata | Połączenia sieckowe i internetowe | Ecota uzytkowsków                          |
| sterowania                                                                                                    | Dedaj kib usuri programy          | Dota, godzina, język i upcje<br>regionalne |
|                                                                                                    | Diwicki, mawa i urzedzenia andro  | C. Dycje ulatwień dostępu                  |
|                                                                                                    | 🕘 Wydaisofd i konserwacja         | Eestrum zabezpieczeń                       |
|                                                                                                    |                                   |                                            |
|                                                                                                    |                                   |                                            |

| Polaczenia sieciowe i inter                                                           | natave                                                                                                    |
|---------------------------------------------------------------------------------------|----------------------------------------------------------------------------------------------------|
| Plik Edycje Widok Ulubione                                                            | Narzężia Ponoc 🤷                                                                                                    |
| 🔇 Waterz + 🕥 + 🏂                                                                      | Nyezulas 🍋 Foldary 💷 +                                                                                                    |
| Adres 🚱 Palączmia sieciowe i irte                                                     | metowe 🕑 Providi                                                                                                    |
| Zobacz też                                                                            | 9 Połączenia sieciowe i internetowe                                                                                                    |
| Mole mistice sindowe     Notwish inny sprag.     Net dainy     Orga telefonu i modemu | Wybierz zadanie     Korłąwu kić mori połączne otrzestwe     Stwicz połączne z siecja w miejscopracy     Korłąwu kić mori użawania sacja w danu kić w małej firme     Korłąwu wieć wszawia ka w makej fiemie     Mainie ustanimia żączy systemu Wiedow                                                                                                    |
|                                                                                       | Iub wybierz ikonę Panelu sterowania         Iub wybierz ikonę Panelu sterowania         Iub wybierz ikonę two         Iub wybierz ikonę Panelu sterowania         Iub wybierz ikonę two         Iub wybierz ikonę two         Iub wybierz i |

d) Dwukrotnie klikamy ikonę Połączenie sieciowe.

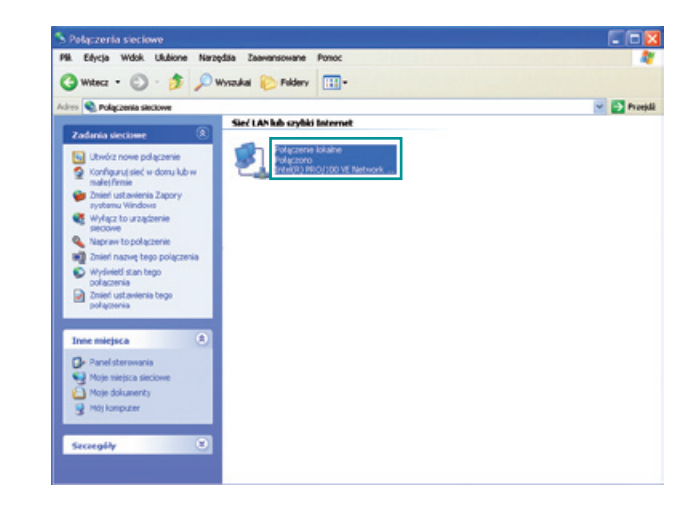

29

3. W przeglądarce (IE, Chrome, FF) wpisujemy adres: http://192.168.1.1, następnie w oknie logowania w miejscu Nazwa użytkownika i Hasło wpisujemy odpowiednio user i dialog \*

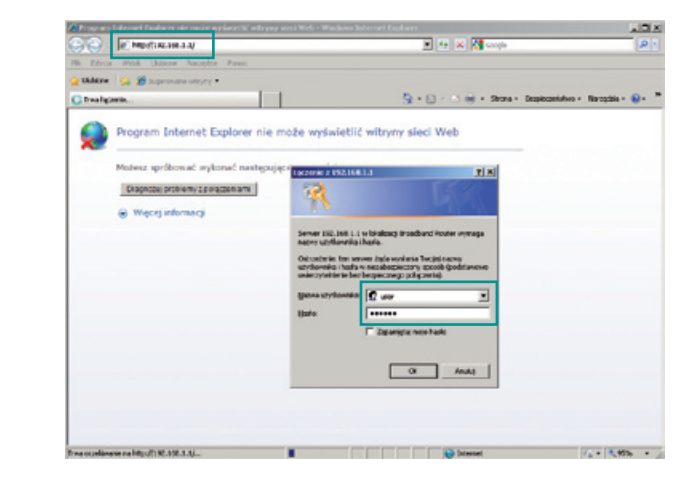

- \* Domyślna nazwa użytkownika i haslo to **user** i **dialog**. Zaleca się zmianę hasła (patrz strona 35: "Konfiguracja modemu" punkt 4).
- 4. Jeżeli logowanie do systemu zarządzania powiedzie się, w przeglądarce zostanie wyświetlony panel administracyjny z informacjami o urządzeniu.

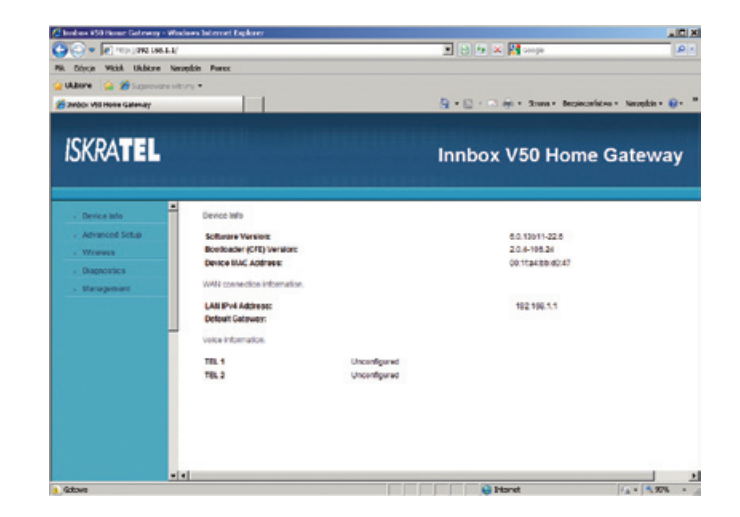

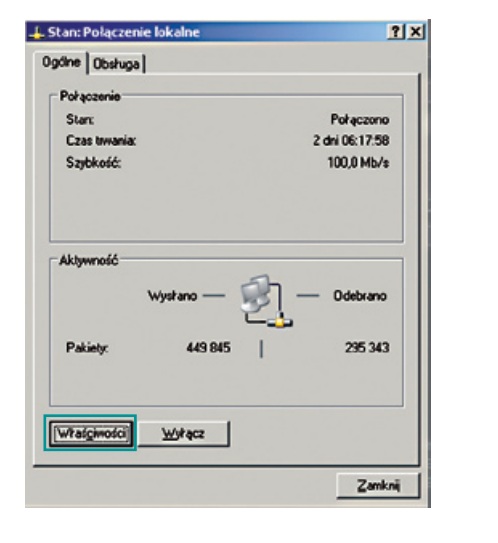

| 19 Intel(R) PR0/10                                                                                                    | 0 VE Network Conne                                                                 | Konfigur                            | ý          |
|----------------------------------------------------------------------------------------------------|------------------------------------------------------------------------------------|-------------------------------------|------------|
| To połączenie wykorzy<br>Comparation wykorzy<br>Comparation wykorzy<br>Compara | rstuje następujące sk<br>s plików i dukarek w<br>s pakietów QoS<br>netowy (TCP/IP) | tadniki:<br>sieciach Microsol       | ₩ <u>₹</u> |
| Zainstaluj<br>Opis<br>Pozwala temu komp<br>sieci Microsoft Netw                                                                                                    | Odinstaluj<br>uterowi uzyskiwać do<br>ork                                          | Właściwo<br>stęp do zasobów         | ści        |
| <ul> <li>Pokaź ikonę w obs</li> <li>Powiadom mnie, je:<br/>lub brak łączności</li> </ul>                                                                                                    | zarze powiadomień p<br>ili to połączenie ma o                                      | odczas połączen<br>graniczoną łączr | ia<br>Iość |

| zbedne ustawienia protokołu IP. W p                 | przeciwnym   | nycznie uzyski<br>wypadku mu | sisz |
|-----------------------------------------------------|--------------|------------------------------|------|
| yskac ustawenia protokoru iP od adi                 | ministratora | Heci.                        |      |
| Uzyskaj adres IP automatycznie                      |              |                              |      |
| O Użyj następującego adresu IP: —                   |              |                              | _    |
| Adres IP:                                           |              |                              |      |
| Maska podsieci:                                     |              |                              |      |
| Brama domysina:                                     |              |                              | 1    |
| E Handa ai adaa aannara DNC ardee                   | a abusaria   |                              | -    |
| <ul> <li>Użyj następujących adresów serw</li> </ul> | erów DNS:    |                              |      |
| Preferowany server DNS:                             |              |                              | 1    |
| Alternatywny serwer DNS:                            |              |                              | 1    |
|                                                     |              |                              |      |
|                                                     |              | 7                            |      |

## Konfiguracja modemu

Modem InnBox pracować może w trybie "mostu" lub w trybie "routera".

- 1. W przypadku pracy w trybie "mostu" musimy skonfigurować klienta PPPoE na komputerze, modem nie wymaga żadnych czynności konfiguracyjnych.
- 2. Konfiguracja modemu w trybie "routera" wymaga skonfigurowania klienta PPPoE na modemie.
- a) Ze strony głównej systemu zarządzania przechodzimy do zakładki Advanced Setup.

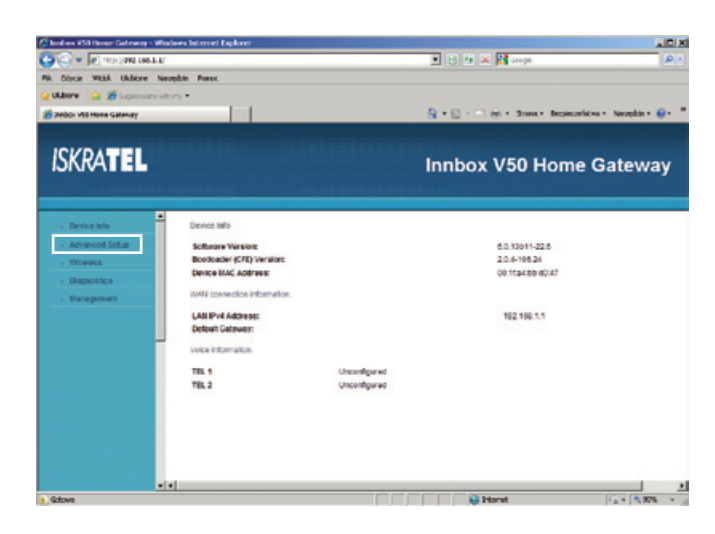

#### b) Z podmenu wybieramy zakładkę Internet.

| nden #50 Honor Catreory - We | inform Internet Explorer                                                     |                                   |                      |
|------------------------------|------------------------------------------------------------------------------|-----------------------------------|----------------------|
| 🕒 🔹 💽 HERCER                 | 1                                                                            | 💌 🖯 🐓 🗶 🚰 unição                  | 9                    |
| Dirycje Witch Ulubiane Na    | nuphin Pureoc                                                                |                                   |                      |
| ukkere 🙀 🍎 Supermane se      | dayay •                                                                      |                                   |                      |
| Service VIII House Galeway   | 1                                                                            | 🔓 e 🔝 i 🖄 🖮 e Shara e Onaphazniah | wa + Naraptala + 🚱 + |
| ISKRATEL                     |                                                                              | nnbox V50 Home                    | Gateway              |
| . Devica into                | Local Area Network (LAN) Setap                                               |                                   |                      |
| + Advanced Setup             | Configure the Broadband Rovier IP Address and Subnet Vasit for LA            | Naterlaca, Service Detail         |                      |
| + LMI                        | 10 14 damas                                                                  |                                   |                      |
| + Etlernet                   | Budwet Masic 255 255 256 0                                                   |                                   |                      |
| + MAT                        | E                                                                            |                                   |                      |
| <ul> <li>Security</li> </ul> | 1.) Enable Gut anophig                                                       |                                   |                      |
| · Perentel Control           |                                                                              |                                   |                      |
| . DNS                        |                                                                              |                                   |                      |
| . UPHP                       |                                                                              |                                   |                      |
| · Port Configuration         | C Disable DHCP Server                                                        |                                   |                      |
| . Print Server               | Start P Address                                                              | 102 184.1.2                       |                      |
| Concess Service              | End IP Address:                                                              | 102.158.1280                      |                      |
| Masian                       | Leased Time (hour)                                                           | 24                                |                      |
|                              | Statc P Lease List (A machines 32 estiles can be configured)<br>IMAC Address | IP Address                        | Remove               |
| - Diagnovaci                 | Add Entries Remayd Entries                                                   |                                   | 100                  |
| - Management                 | 4                                                                            |                                   |                      |

c) Po wyborze z menu zakładki Internet przejdziemy do sekcji **Internet Connection Configuration**. Zgodnie z sekwencją zaznaczoną na rysunku wypełniamy wymagane pola i zatwierdzamy zmiany przyciskiem **Save/Apply**.

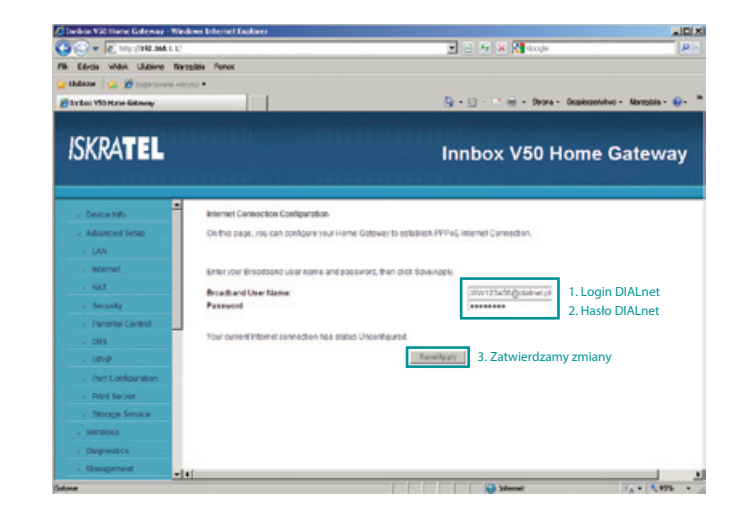

 Po zatwierdzeniu wprowadzonych zmian w oknie przeglądarki powinien pojawić się komunikat Internet connection modified.

Jeśli podany login i hasło są prawidłowe, po podłączeniu do interfejsów LAN1, LAN5, uzyskamy dostęp do Internetu.

3. Konfiguracja sieci bezprzewodowej

Aby skonfigurować bezprzewodowy dostęp do Internetu musimy wykonać wszystkie czynności opisane w punktach 1 (Logowanie do systemu zarządzania) oraz 2.2 (Konfiguracja modemu w trybie routera).

a) Następnie z menu głównego systemu zarządzania przechodzimy do zakładki Wireless.

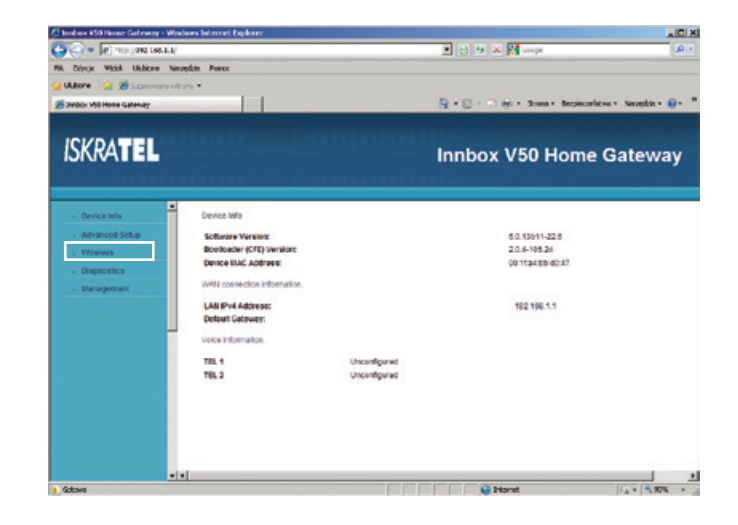

b) W zakładce Basic zaznaczamy pole Enable Wireless. Następnie w polu SSiD wpisujemy nazwę naszej sieci, np. "domowa" i zatwierdzamy zmiany przyciskiem Apply/Save.

| FR Idea Mdd Ukbere Nas                                                                                                    | qthe Penec                                                                                                    |                                                                                                    |                                |                      |                         |                       |            |                                   |         |
|----------------------------------------------------------------------------------------------------|----------------------------------------------------------------------------------------------------|----------------------------------------------------------------------------------------------------|--------------------------------|----------------------|-------------------------|-----------------------|------------|-----------------------------------|---------|
| Baservillen Grup                                                                                                    | ···                                                                                                    |                                                                                                    | 9.0                            |                      | ü - 10                  |                       |            | m - Marael                        |         |
| ISKRATEL                                                                                                    |                                                                                                    |                                                                                                    | Innt                           | ox                   | V50                     | Ho                    | me         | Gate                              | way     |
| Descalable     Advanced Energy     Valuess     Annoned Energy     Valuess     Annoned Energy     Annoned Energy     Annoned Energy     Annone Mail     Descension     Bioconneers | Voteness - datac<br>The scope drow port to ex-<br>cere tradition of the scope<br>cere tradition of the scope<br>cere tradition of the scope<br>(I) Mile Cases Piet<br>(I) Clarits to balance<br>(I) State to balance<br>(I) State to balance | unique hairs futures of the releases 2 very<br>term in the one many later in the set of the one<br>term of the set of the set of the set of the set<br>of the set of the set of the set of the set<br>of the set of the set of the set of the set<br>term of the set of the set<br>term of the set of the set<br>term of the set of the set<br>term of the set of the set<br>term of the set of the set<br>term of the set of the set<br>term of the set of the set<br>term of the set of the set of the set<br>term of the set of the set of the set of the set<br>term of the set of the set of the set of the set of the set of the set<br>term of the set of the set of the s | przewodową<br>2. Definiujemy n | adie The<br>I on cou | sieci                   | LAN interfa           | ece, tride | By teleph                         | an .    |
|                                                                                                    | Wenters - Gamet What A<br>Endted SSE<br>F [sr0, Seech<br>F [sr0, Seech<br>F] [sr0, Seech<br>F] [sr0,                                                                                                    | konse Farm.<br>Zatwierdzamy zmiany                                                                                                    |                                | -                    | Charles<br>Charles<br>C | Deather<br>White<br>C |            | 1445<br>Clients<br>95<br>95<br>95 |         |
|                                                                                                    |                                                                                                    |                                                                                                    |                                | i be                 | anut .                  |                       |            | 14-1                              | 004 - 1 |

c) Po zapisaniu i zatwierdzeniu zmian na modemie powinna zapalić się dioda WLAN, która oznacza, że bezprzewodowa sieć "domowa" jest już dostępna. Tak skonfigurowana sieć jest niezabezpieczona, co oznacza, że każdy użytkownik będący w jej zasięgu może się do niej zalogować, **dlatego rekomenduje się zabezpieczenie sieci bezprzewodowej**.

Aby rozpocząć proces zabezpieczenia sieci przechodzimy do zakładki Security. Następnie:

- W oknie Select SSID wybieramy nazwę swojej sieci,
- W oknie Network Authentication wybieramy metodę szyfrowania – rekomendowana: Mixed WPA2/WPA-PSK,
- Definiujemy hasło, które będzie używane przy logowaniu do sieci,
- Zapisujemy i Zatwierdzamy zmiany.

34

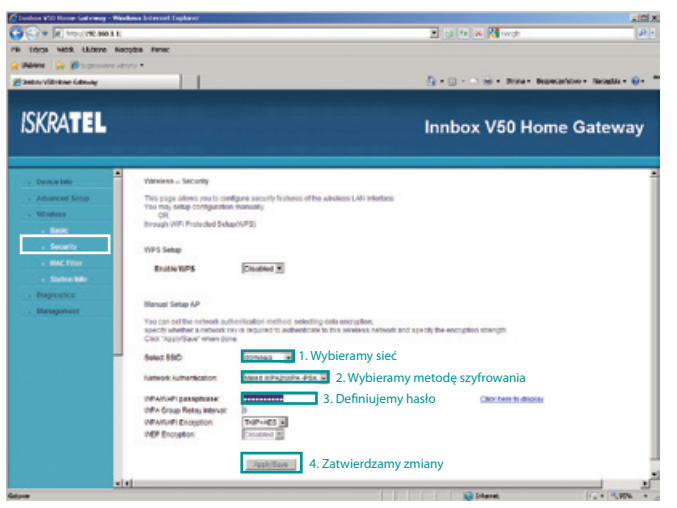

Od tej chwili logowanie do sieci bezprzewodowej "domowa" wymagać będzie podania hasła.

4. Zmiana domyślnego hasła logowania do systemu zarządzania.

Zmieniamy domyślną nazwę użytkownika i hasło dostępu do panelu konfiguracyjnego modemu. Aby dokonać zmiany hasła, należy postępować według instrukcji zamieszczonej poniżej.

a) Z menu głównego systemu zarządzania przechodzimy do zakładki Management.

| 🕒 😳 💌 💽 mini ana amina (           |                             |              | 🔳 🗄 🗯 🗶 🚮 ooope                      | A 1               |
|------------------------------------|-----------------------------|--------------|--------------------------------------|-------------------|
| MA Dépoir Michil Ukblane Na        | randzin Porroc              |              |                                      |                   |
| 🖕 UALBONE 🙀 🍎 Supercontine on      | byty •                      |              |                                      |                   |
| Stado: Vill Hore Galenay           |                             |              | 🦉 e 🔯 i 🕾 👘 e Soura e Beziekoefskoor | Nerveddin • 😥 • 🤺 |
| ISKRATEL                           |                             |              | Innbox V50 Home Ga                   | ateway            |
| · Device info                      | Device INfo                 |              |                                      |                   |
| <ul> <li>Advanced Sctup</li> </ul> | Software Version            |              | 6.0.13011-22.6                       |                   |
| . Wrotess                          | Boordoader (CFE) Versions   |              | 2.0.6-106.24                         |                   |
| - Danacatica                       | Device BAC ADBress          |              | 00.11.24.89.00.47                    |                   |
| . Grapherster                      | WAN connection information. |              |                                      |                   |
| . Datagement                       |                             |              |                                      |                   |
|                                    | LAN IPv4 Address:           |              | 162 199.1.1                          |                   |
|                                    | Contrast Contrastor         |              |                                      |                   |
|                                    | Voice information.          |              |                                      |                   |
|                                    | TRL 1                       | Unconfigured |                                      |                   |
|                                    | TEL 2                       | Uncentigurad |                                      |                   |
|                                    |                             |              |                                      |                   |
|                                    |                             |              |                                      |                   |
|                                    |                             |              |                                      | _                 |
| Office .                           |                             |              | i htmat                              |                   |

b) W podmenu Management wybieramy zakładkę Passwords.

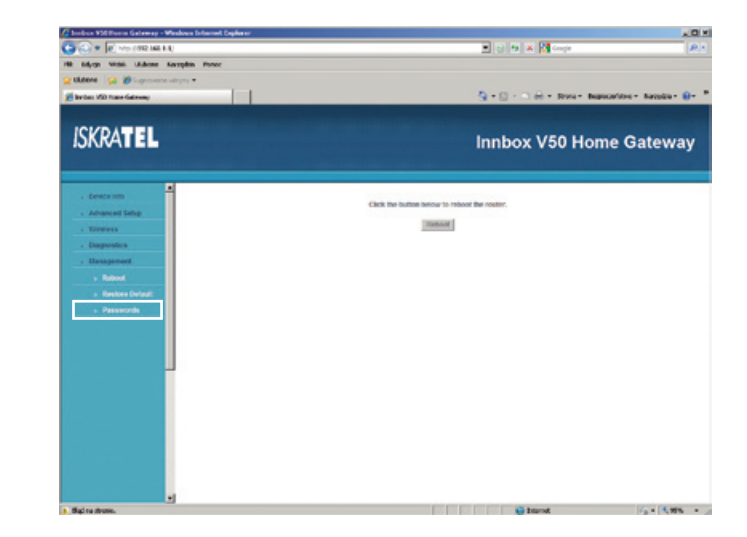

- Procedura zmiany hasła: c)
- Wprowadzamy nazwę użytkownika: "user", Wprowadzamy stare hasło dla użytkownika: "dialog", ٠
- Wprowadzamy nowe hasło dla użytkownika, ٠
- Potwierdzamy nowe hasło, •
- Zatwierdzamy i zapisujemy zmiany. •

#### 5. Przywrócenie ustawień fabrycznych

Powrót do ustawień fabrycznych w modemie InnBox V50 R2 można wykonać na dwa sposoby. Pierwszy polega na wciśnięciu przycisku "reset" na obudowie modemu, drugi wymaga zalogowania się w systemie zarządzania, przejścia do zakładki Management (punkt 4a) a następnie do zakładki **Restore Default**. Po pojawieniu się strony **Tools – Restore Default Settings** musimy postępować w następujący sposób:

- Naciskamy przycisk Restore Default Settings, •
- Potwierdzamy przyciskiem **OK** chęć przywrócenia ustawień fabrycznych. •

| PBL Effects Vestilk Underne Havengeles Postet<br>🔆 Valances 🙀 🎢 Engennessen entryny =                                                                                                    |                                                                                               |
|----------------------------------------------------------------------------------------------------|-----------------------------------------------------------------------------------------------|
| anders VID maar Calculy                                                                                                    | 🧕 t 🗋 r 🖄 t Store t Beatranister : Nevelis t                                                  |
| ISKRATEL                                                                                                    | Innbox V50 Home Gatewa                                                                        |
| Botcanta     Annual Integ     Botcanta     Botcanta | I. Przywracanie ustwień fabrycznych      Wiele w okacie w w w w w w w w w w w w w w w w w w w |
| e e                                                                                                    |                                                                                               |

Podczas procesu przywracania ustawień fabrycznych modem wyłączy i włączy się automatycznie. Wszystkie wprowadzone przez użytkownika ustawienia modemu zostaną zastąpione konfiguracją fabryczną

| Colored Galance I with              | dene artenet before                               |                                                                                           | Dia           |
|-------------------------------------|---------------------------------------------------|-------------------------------------------------------------------------------------------|---------------|
| CA. IS INCOMENTED                   |                                                   | 2 8 2 × 10 mp                                                                             | [ <b>A</b> ]  |
| Edycje Wilde. Ukdenne Kar           | uplan Pusci                                       |                                                                                           |               |
| Totos N C relevante en              |                                                   |                                                                                           |               |
| In Gen. Mito Home Galances          |                                                   | (4 · E) May - solarization                                                                | · martine · · |
| SKRATEL                             |                                                   | Innbox V50 Home G                                                                         | ateway        |
| · Device IATD                       | Access Coetrol - Pasewords                        |                                                                                           |               |
| · Advanced Setup                    | Access to your broadhand router is controlled     | through three user accounts, admin, poweruser, and user.                                  |               |
| · Tilmiana                          | The uper name "admin" has unrestricted acce       | on to change and view configuration of your Dependence Router.                            |               |
| · Diagnostics                       | The uper name "pomeruper" is used to allow a      | In OP technican to access your Broadband Router for maintenance and to run diagnostics.   |               |
| - Hanapement                        | The user name 'user' can access the Broads        | and Router, were controlization settings and statistics.                                  |               |
| + Rebect                            | Use the fields before to enter up to 10 character | in and dick 'AppleBaw' is change or create passwords. Note: Password cannot contain a so- | 108.          |
| <ul> <li>Restors Defeat:</li> </ul> | Unav July la                                      | 1 Nazwa użytkownik:                                                                       | LICOR         |
| · Pessenth                          | Old Password                                      | 2. Aktualne hasło: dia                                                                    | log           |
|                                     | New Password.                                     | 3. Nowe hasło                                                                             |               |
|                                     | Commit Password                                   | 4. Potwierdź nowe ha                                                                      | sło           |
|                                     |                                                   | 5. Zatwierdzamy zmiany                                                                    |               |
| -                                   |                                                   |                                                                                           |               |
|                                     |                                                   |                                                                                           |               |
|                                     |                                                   |                                                                                           |               |
|                                     |                                                   |                                                                                           |               |
| 100 C                               |                                                   |                                                                                           |               |
|                                     |                                                   |                                                                                           |               |
|                                     |                                                   |                                                                                           |               |
|                                     |                                                   |                                                                                           |               |
|                                     | •[                                                |                                                                                           |               |

d) Jeśli zmiana hasła zakończyła się sukcesem w oknie przeglądarki zobaczymy komunikat Password change successful.

## Bezpieczeństwo sieci bezprzewodowej (WiFi)

Sieć WiFi to wielka wygoda, ale należy zadbać o jej bezpieczeństwo. Sieci bezprzewodowe WiFi pozwalają na podsłuch przesyłanych w eterze danych, ale też i możliwość bezkarnego wejścia do naszej wewnętrznej sieci. Dostęp do zasobów sieci bezprzewodowej, może prowadzić do utraty osobistych danych, poprzez straty finansowe, aż po odpowiedzialność karną. W celu ochrony sieci przed intruzami musimy wykonać odpowiednią konfigurację modemu i zastosować następujące zabezpieczenia:

- —o Zmienić domyślną nazwę użytkownika i hasło dostępu do panelu konfiguracyjnego modemu,
- Włączyć mechanizm szyfrowania przesyłanych danych oraz stosować silne hasło zabezpieczające sieć,
- Co jakiś czas zmieniać hasło. Dzięki tym zmianom, nawet jeżeli hasło zostanie złamane, ograniczymy czas, w którym osoba atakująca będzie mogła korzystać z sieci,
- —o Wybrać złożone hasło, składające się z wielkich i małych liter, liczb i kilku znaków specjalnych, takich jak #, ! oraz \_. Złożone hasło sprawi, że ataki typu bruteforce nie będą skuteczne,
- —o Wyłączyć punkt dostępowy warto wyłączać punkt dostępowy z prądu, gdy nie zamierzasz z niego korzystać. Uniemożliwi to jakąkolwiek ingerencję w Twoją sieć i da 100% pewność bezpieczeństwa,
- -o Zarządzać modemem tylko przez kabel,
- W ramach posiadanych możliwości zainstalować modem w centralnym miejscu mieszkania - pozwoli to na ograniczenie mocy nadawania i sieć będzie dostępna dla mniejszej liczby sąsiadów,
- —o Zmienić nazwy sieci SSID nazwa sieci SSID może być dowolna, nie należy jednak w nazwie sugerować kto jest właścicielem sieci.

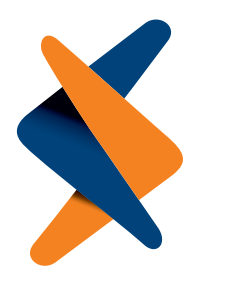

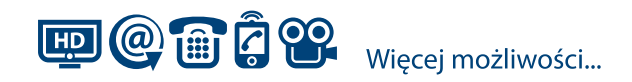

801 700 700 | dialog.pl